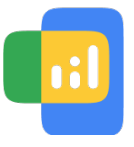

Online Insights Study

## Set up your device to earn rewards

It looks like you'll need to adjust some settings in Chrome to earn rewards.

Enabling these features allows websites other than Google to store cookies and track your activity online. <u>Learn More.</u>

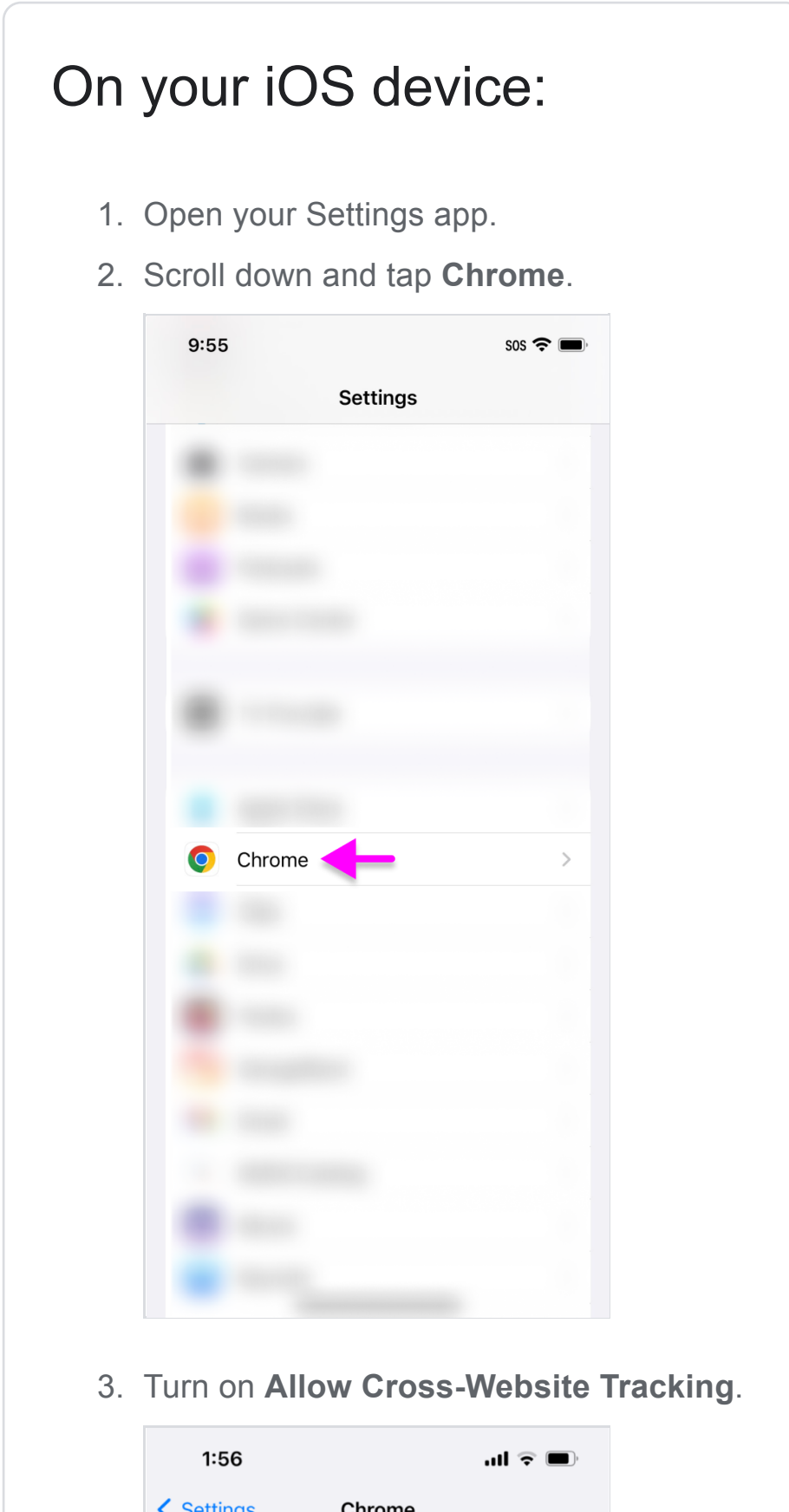

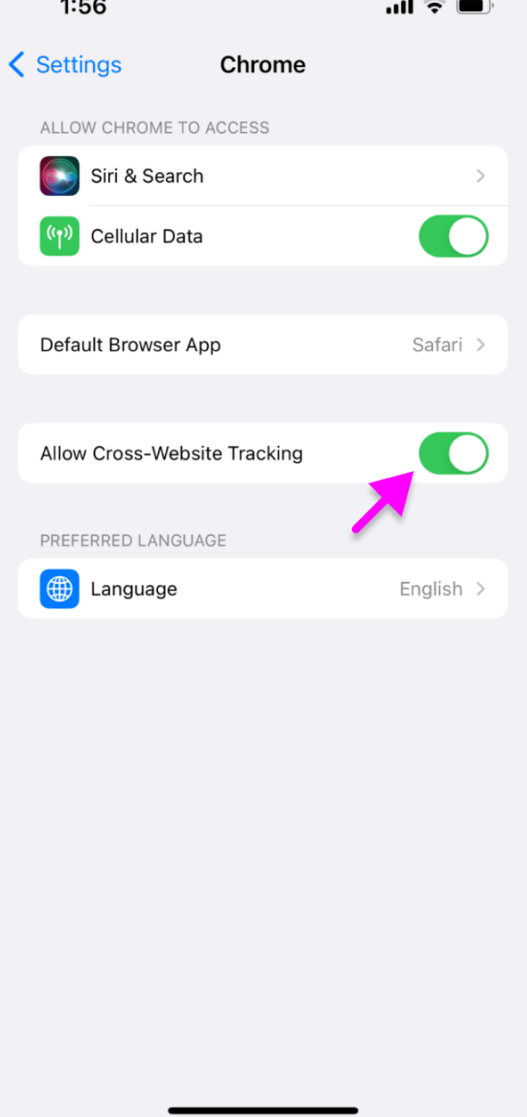

- 4. Open your Google Chrome app.
- 5. Tap the 3 dots at the bottom right.

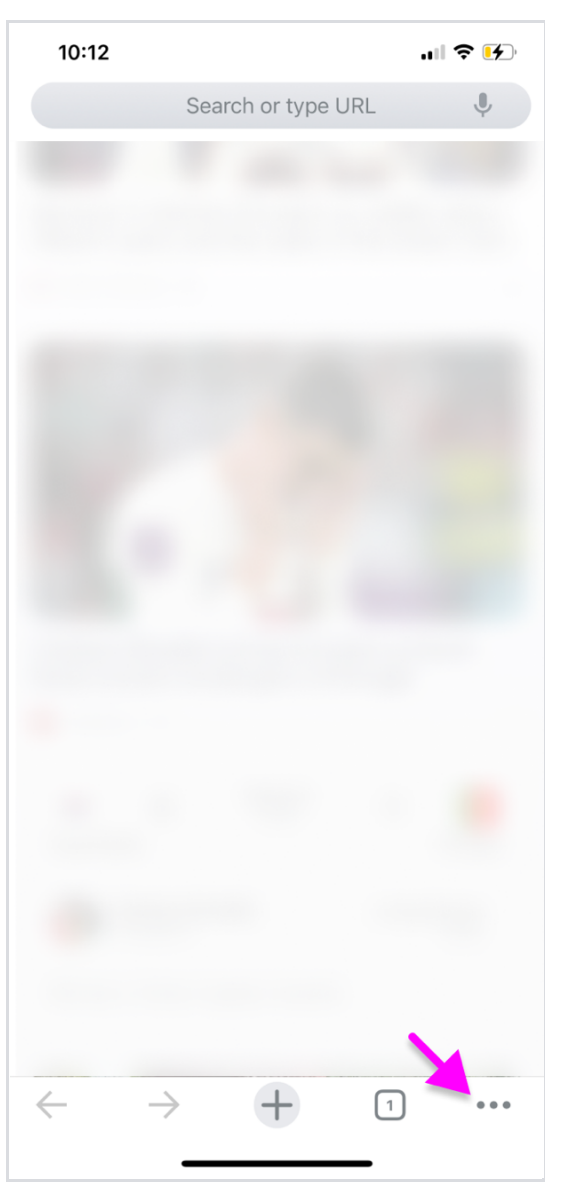

6. Tap Settings. You may need to scroll to the right to see it.

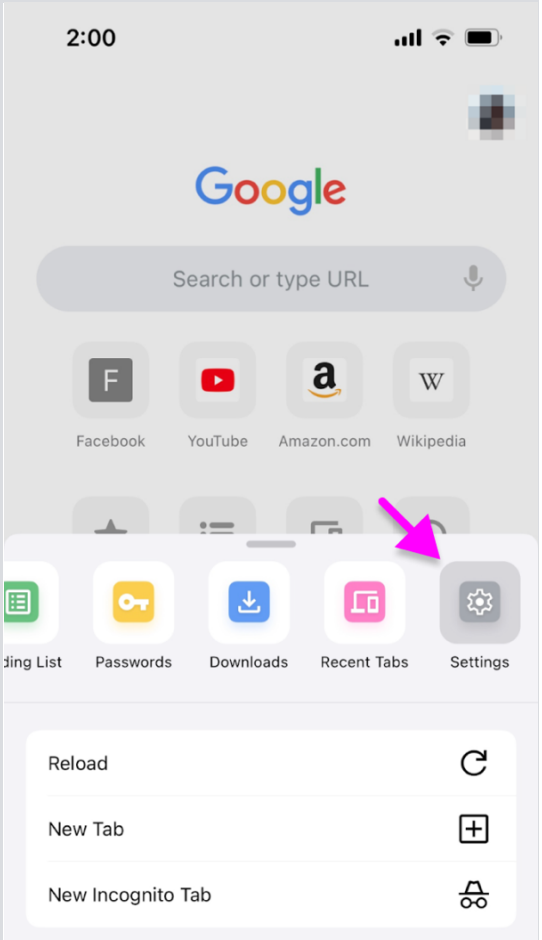

| Bookmark            | $\sum_{i=1}^{n}$ |
|---------------------|------------------|
| Add to Reading List | =+               |
| Translate           | GX               |

## 7. Tap on your account.

| 2:38      |                             | ull 🗟   | - 14- |
|-----------|-----------------------------|---------|-------|
| Set       | tings                       |         | Done  |
|           | -                           | -       |       |
| <u>دی</u> | Sync                        | On      | >     |
| G         | Google Services             |         | >     |
| 6         | Default Browser             |         | >     |
| Q         | Search Engine               | Google  | >     |
| 0-        | Password Manager            | On      | >     |
|           | Payment Methods             | On      | >     |
| 0         | Addresses and More          | On      | >     |
| Ŷ         | Voice Search English (Unite | ed Stat | >     |
| 0         | Safety Check                |         | >     |
| 0         | Privacy and Security        |         | >     |
| 6         | Discover                    |         | C     |
| ÷         | L                           |         |       |

## 8. Tap Sign Out.

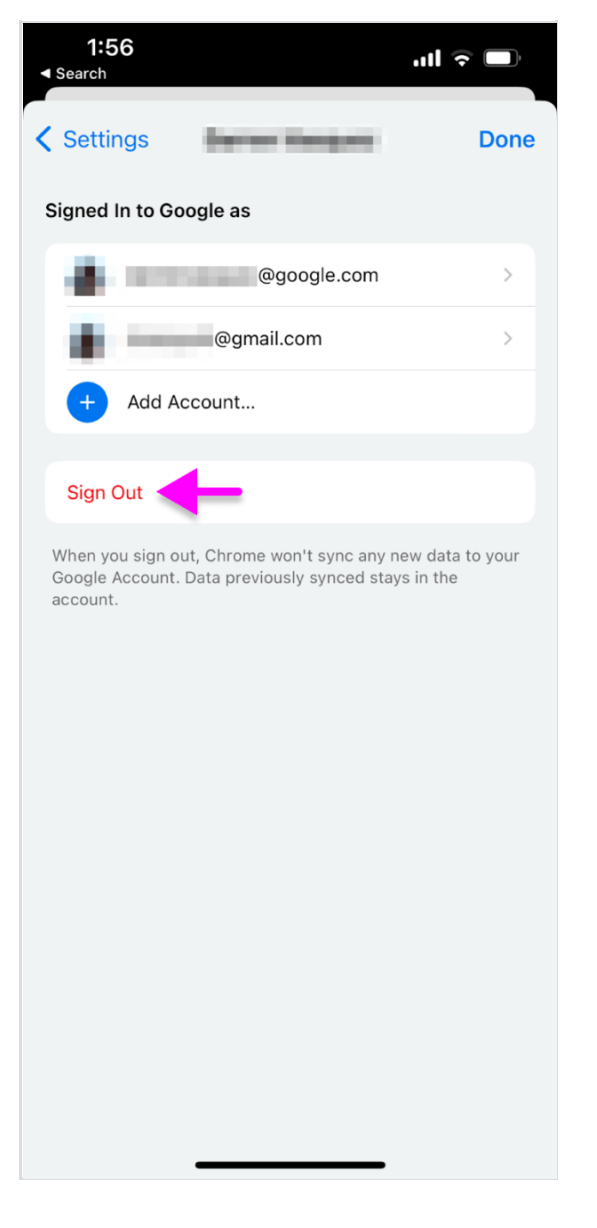

- 9. Tap this link: Turn on Ads Personalization.
- 10. On the **Settings for personalized ads** tap on the **Web** tab.

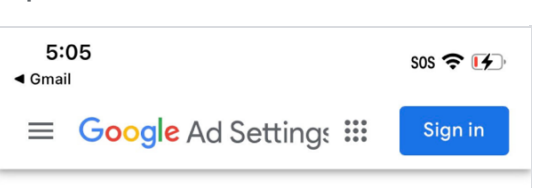

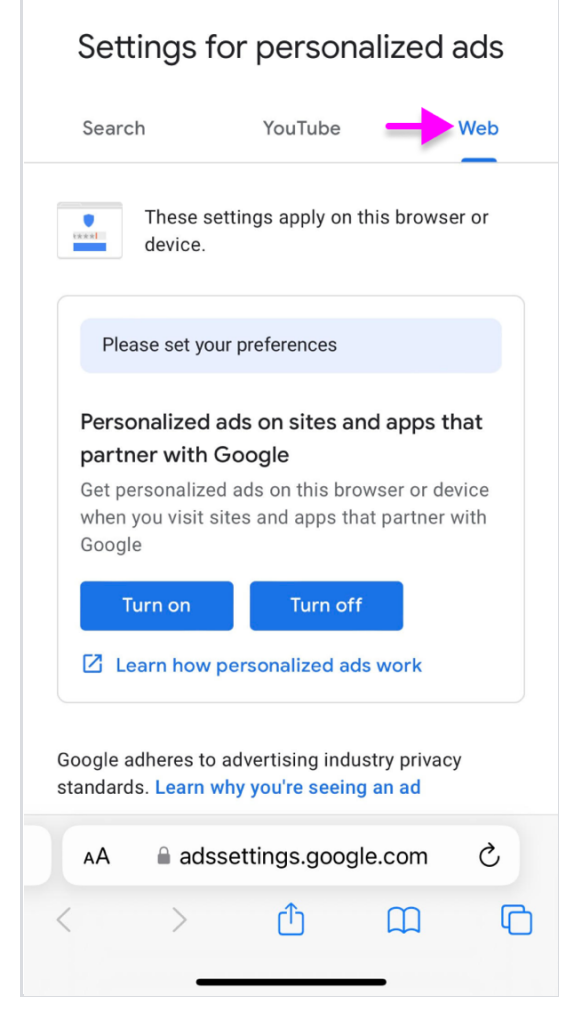

11. Tap the **Turn on** button for **Settings for personalized ads**.

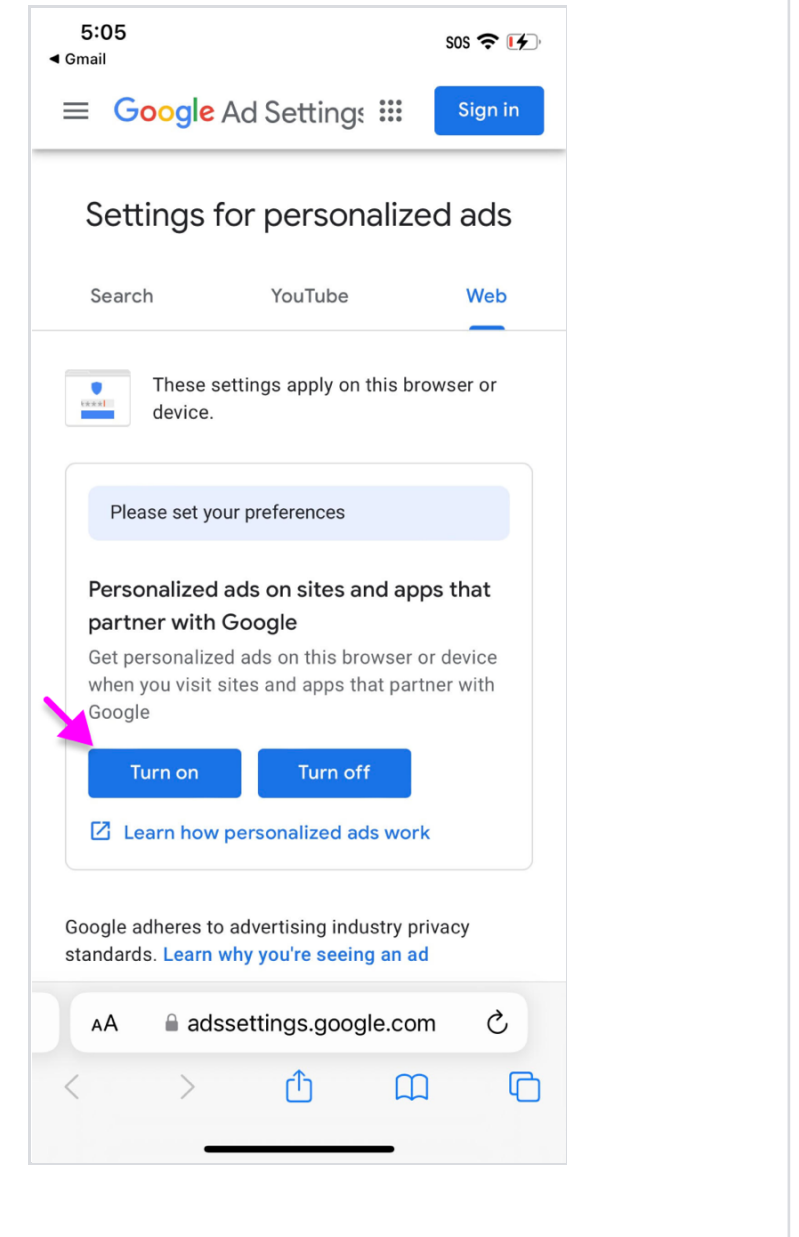

Tip: If Ads Personalization is already on, turn it off and on again.

Having trouble? Get help

()

It looks like cookies are still not enabled, please follow instructions above to enable cookies.

Check now